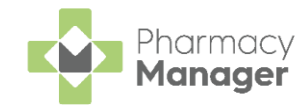

# **Patient Facing Application Integration**

**Pharmacy Manager** provides the functionality to integrate with various patient facing applications (apps) in England. Once integration is activated, providing the patient is registered in **Pharmacy Manager**, they can request repeat items and receive dispensing stage notifications through their chosen app. This can reduce the communication workload for your pharmacy.

**Note** - The dispensing process in **Pharmacy Manager** does not change, the patient's chosen app seamlessly integrates with **Pharmacy Manager**.

#### How does it work?

- First you need to set up Pharmacy Manager to integrate with a patient app, see Setting up Pharmacy Manager for Patient App Integration on page 2 for more details.
- Patients using the app select the pharmacy they want to receive their prescriptions from. This sends a registration request to **Pharmacy Manager** where they either automatically match to an existing patient record, or a new registration request is triggered. Once this is done the patient can start to receive notifications. See **Checking for New App Requests** on page 3 for more details.

Important - It is essential to check the Message Centre for new application requests often and before dispensing prescriptions as you may receive a prescription for a potential app user. If a prescription is dispensed before the patient registration is completed, the patient does not receive any notifications.

- When you receive a prescription for a registered patient, and throughout the dispensing process, the patient receives notifications via their app. See **Patient Notifications** on page **11** for more details.
- Patients can also request repeat prescription items through the app, the request is sent to their GP for approval. Once approved and uploaded to the NHS Spine you can download and process the prescription as normal.

**Note** - If a patient deactivates their app account an update is sent to **Pharmacy Manager**, the patient is no longer flagged as an **App User** in **Pharmacy Manager** and they do not receive any further notifications.

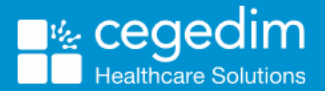

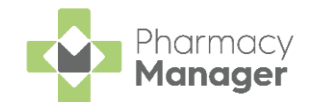

#### Setting up Pharmacy Manager for Patient App Integration

To integrate **Pharmacy Manager** with a patient app:

1. From the **Pharmacy Manager Toolbar** select **Tools - System Settings -Pharmacy Details**. Select the **App Integration** tab:

| 📫 Pharmacy D | etails       |                |              |                |          |            |               | ×             |
|--------------|--------------|----------------|--------------|----------------|----------|------------|---------------|---------------|
| Pharmacy     | Licence      | Dispensing     | Charging     | Checking       | Products | Ordering   | Product Rules | Events        |
| EPS          | Sc           | anner          | Patient Sel  | lection Wizard |          | Repeat Rx  | Leaflet Pr    | rinting       |
| Electronic   | c Messaging  | g Respo        | nsible Pharn | nacist         | Realtime | Backup     | Medication Se | rvices        |
| Patient Al   | erts k       | Keystroke Redu | uction       | Security       | eMAR     | FMD        | App Inte      | gration       |
|              |              |                |              |                |          |            |               |               |
| Select Ap    | p to Integra | te:            |              |                | <b>V</b> | Activate   | DeActivate    |               |
|              |              |                |              |                |          |            |               |               |
|              |              |                |              |                |          |            |               |               |
|              |              |                |              |                |          |            |               |               |
|              |              |                |              |                |          | <u>о</u> к | Cancel        | <u>A</u> pply |

- 2. From **Select App to Integrate** select the application required from the list and then select **Activate**.
- 3. Select OK

OK

Pharmacy Manager is now set up to integrate with the app selected.

**Important** - You can only integrate **Pharmacy Manager** with one patient app at a time.

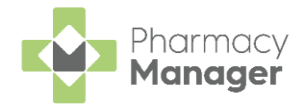

## **Checking for New App Requests**

Important - It is essential to check the Message Centre for new application requests often and before dispensing prescriptions as you may receive a prescription for a potential app user. If a prescription is dispensed before the patient registration is completed, the patient does not receive any notifications.

To check for new app requests:

From the Pharmacy Manager Toolbar select Message Centre

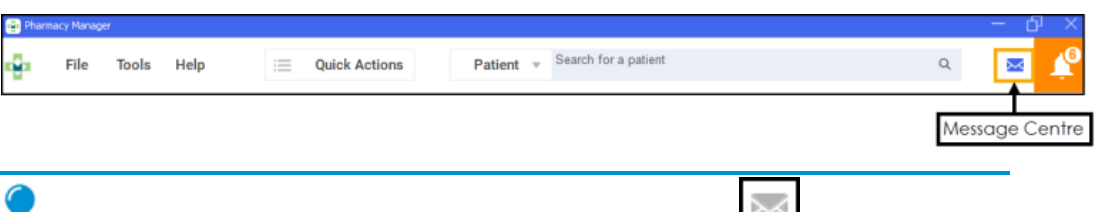

**Training Tip** - If **Message Centre** displays grey there are no new app requests.

| how matched i         | patients 🔊          |            |               |            |                                            |               |        |
|-----------------------|---------------------|------------|---------------|------------|--------------------------------------------|---------------|--------|
| Received $\downarrow$ | Name                | NHS Number | Gender        | D.O.B      | Address                                    | Match Status  |        |
| 8/07/2022             | Firstname3 Surname3 | 7977312999 | Female        | 03/03/1983 | Line1, Line2, Line3, Line4, Line5, CC3 3CC | MATCHED       | CONF   |
| 8/07/2022             | Firstname2 Surname2 | 4275393414 | Male          | 02/02/1981 | Line1, Line2, Llne3, Line4, Line5, BB2 2BB | MATCHED       | CON    |
| 8/07/2022             | Firstname1 Surname1 | 9001791204 | Male          | 01/01/1980 | Line1, Line2, Line3, Line4, Line5, AA1 1AA | MATCHED       | CON    |
| 5/07/2022             | Firstname8 Surname8 | 4150579938 | Female        | 08/08/1988 | Line1, Line2, Llne3, Line4, Line5, HH8 8HH | NOT MATCHED   | ACTION |
| 5/07/2022             | Firstname7 Surname7 | 4944527357 | Male          | 07/07/1987 | Line1, Line2, Llne3, Line4, Line5, GG7 7GG | NOT MATCHED   | ACTION |
| 5/07/2022             | Firstname6 Surname6 | 5552055063 | Indeterminate | 06/06/1986 | Line1, Line2, Llne3, Line4, Line5, FF6 6FF | NOT MATCHED   | ACTION |
| 5/07/2022             | Firstname5 Surname5 | 2761274415 | Unknown       | 05/05/1985 | Line1, Line2, Line3, Line4, Line5, EE5 5EE | NOT MATCHED   | ACTION |
| 5/07/2022             | Firstname4 Surname4 | 3085064974 | Female        | 04/04/1984 | Line1, Line2, LIne3, Line4, Line5, DD4 4DD | PARTIAL MATCH | ACTION |

2. The New App Requests screen displays:

**Note** - The list displays by default with the latest received requests at the top and with the **Show matched patients** filter on. If you change the sort order this is retained when you return to the **New App Requests** screen. See **Sorting and Filtering New App Requests** on page 6 for more details.

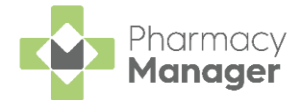

The list displays the patient's name, NHS number, gender, date of birth, address and their match status:

• **MATCHED** - The registration request details match a patient record in **Pharmacy Manager**. The <u>patient is</u> automatically

flagged as an **App User**. Select **CONFIRM** to clear the entry from the **New App Requests** screen.

PARTIAL MATCH PARTIAL MATCH
 - The registration request details
 partially match a local record in Pharmacy Manager, select
 ACTIONS - Find Patient to view a list of partially matched local
 patients.

See Partially Matched Patients on page 7 for more details.

NOT MATCHED NOT MATCHED
 - The registration request details do not match any patient record in Pharmacy Manager, select ACTIONS - Find Patient to view a list of nearest matched local patients.

See Unmatched Patients on page 8 for more details.

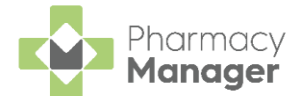

Matched patients are automatically flagged as an **App User** in **Patient Details**:

| 👮 Patient Details  | - Mrs Alanna Ar | nber        |                 |                                           |                    |                 |
|--------------------|-----------------|-------------|-----------------|-------------------------------------------|--------------------|-----------------|
| Patient            | Doctor          | Conditions  | Medication      | History                                   | Other              |                 |
| Suppression        | is E            | Exemptions  | Repeat Rx       | ePrescri                                  | iption Updates     |                 |
| Patient number:    | 8               |             |                 | Personal D                                | )etails 👮          |                 |
| <u>T</u> itle:     | Mrs             | Ŧ           | Sex             | Female                                    |                    |                 |
| Eirst name:        | Alanna          |             |                 | 02 April 1992                             |                    |                 |
| Other name(s):     |                 |             |                 | 20 Group                                  | Adult -            |                 |
| Last name:         | Amber           |             | Age             | . 50 <u>G</u> roup.                       | Addit              |                 |
| Ethnicity (u):     | Not stated      |             | WHS No (        | <u>k</u> ):3606062176                     | Nominations        |                 |
|                    |                 |             | C <u>H</u> I No | c                                         |                    |                 |
| Add <u>r</u> ess:  | Orginal Pack    | Acres       | N <u>I</u> No   | 0                                         |                    | Patient is flag |
| Temp Address       |                 |             | - Te            | mporary patient                           | ✓ App User ◄       | as an App U     |
| PR26 ( <u>6</u> )  |                 |             |                 | o fixed abode                             |                    |                 |
| Handout (9):       | Delivery        |             | - A             | ways verify collect<br>atient is deceased | ction<br>(8)       |                 |
| Location (Q):      |                 |             |                 |                                           | (2)                |                 |
| Postcode:          |                 | Fax         | x (3):          | М                                         | IR Leaflet (w)     |                 |
| Home phone (1):    |                 | Mobile      | e (4):          | Welc                                      | ome Leaflet (g)    |                 |
| Work phone (2):    |                 | Main contac | t (7) Unknown   | - Regi                                    | stration Card (i)  |                 |
| E-Mail (5):        |                 |             |                 | Add                                       | tress Label (z)    |                 |
|                    |                 |             |                 |                                           |                    |                 |
|                    |                 |             |                 |                                           |                    |                 |
|                    |                 |             |                 |                                           |                    |                 |
|                    |                 |             |                 |                                           |                    |                 |
| Inter <u>v</u> ene |                 |             | Delete          | <u>O</u> K Ca                             | ncel <u>A</u> pply |                 |
|                    | _               |             |                 |                                           |                    | l               |

**Note** - If a patient deactivates their app account an update is sent to **Pharmacy Manager**, the patient is no longer flagged as an **App User** in **Pharmacy Manager** and they do not receive any further notifications.

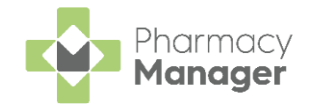

#### Sorting and Filtering New App Requests

You can sort and filter the New App Requests patient list:

• To sort the requests, simply select the column header to sort oldest to newest /  $A_{-7}$  Received  $\uparrow$  or newest to oldest /  $7_{-A}$  Received  $\downarrow$ 

|                        | , 31 / / L L        |            |        | **05110    |                                            |              |         |
|------------------------|---------------------|------------|--------|------------|--------------------------------------------|--------------|---------|
| New App R              | equests             |            |        |            |                                            |              |         |
| Select colum<br>header | n<br>its 😣          |            |        |            |                                            |              |         |
| Received $\downarrow$  | Name                | NHS Number | Gender | D.O.B      | Address                                    | Match Status |         |
| 18/07/2022             | Firstname3 Surname3 | 7977312999 | Female | 03/03/1983 | Line1, Line2, Line3, Line4, Line5, CC3 3CC | MATCHED      | CONFIRM |
| 18/07/2022             | Firstname2 Surname2 | 4275393414 | Male   | 02/02/1981 | Line1, Line2, Line3, Line4, Line5, BB2 2BB | MATCHED      | CONFIRM |

• Select FILTER FILTER to display the Filters screen:

| Filters                                            | ×     |
|----------------------------------------------------|-------|
| Show matched patients<br>Show matched patients     |       |
| Show dismissed requests<br>Show dismissed requests |       |
| CLEAR ALL                                          | APPLY |

Select from the following:

• Show matched patients - Set to On as default. Select the toggle to display or hide matched patients on the New App Requests screen.

**Training Tip** - You do not need to do anything with matched patients as the system automatically matches them to a patient in **Pharmacy Manager**, they display for your information only. Set **Show matched patients** to **Off** to display items that require action only.

• Show dismissed requests - Set to Off as default. Select the toggle to display or hide dismissed requests on the New App Requests screen.

See Dismiss Requests on page 10 for more details.

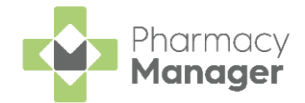

### **Partially Matched Patients**

To find a local patient to match with partially matched requests:

1. From the **New App Requests** screen, select **ACTIONS - Find Patient** next to a partially matched patient:

| New App F               | Requests              |               |         |            |                                                                              |                              |
|-------------------------|-----------------------|---------------|---------|------------|------------------------------------------------------------------------------|------------------------------|
| FILTER     Show matched | patients 😵            |               |         |            |                                                                              |                              |
| Received $\downarrow$   | Name                  | NHS<br>Number | Gender  | D.O.B      | Address                                                                      | Match Status                 |
| 17/03/2023              | Alvaaa<br>Stanborough | 4447112450    | Unknown | 08/12/1985 | 123 DANSOM LANE NORTH, Street Bulb, Real Estate, hull,<br>Down hill, HU8 7RP | PARTIAL MATCH ACTIONS -      |
| ∢ → 1-1                 | of 1                  |               |         |            | Select ACTIONS - Find                                                        | Find Patient Dismiss Request |

2. The **Partially Matched Patients** screen displays a list of suggested patient records in **Pharmacy Manager**:

| <ul> <li>Partially Matched Patients</li> </ul>                     |                                                   |               |                            |                                        |                    |
|--------------------------------------------------------------------|---------------------------------------------------|---------------|----------------------------|----------------------------------------|--------------------|
| FILTER       DOB (Order)       Gender       Postcode               |                                                   | Selec<br>if r | t to create<br>no local me | e a new patient<br>atch is found       | CREATE NEW PATIENT |
| Name 🛧 D.O.B Address                                               |                                                   | NHS<br>Number | Gender                     | Last Dispensed<br>Date                 |                    |
| Alva 08/12/1985 123 DANSOM LANE MUS 7RP                            | NORTH, Street Bulb, Real Estate, hull, Down hill, | 9446366771    | <sub>Unkn</sub> Sele       | ect to match with<br>his local patient |                    |
| <ul> <li>♦ 1-1 of 1</li> </ul>                                     |                                                   |               |                            |                                        |                    |
| FILTER FILTER to add<br>Choose SELECT PATIENT<br>patient record.   | d a filter.<br><b>SELECT PATIENT</b> to           | the right     | of the                     | e correct l                            | ocal               |
| no suitable local record is for<br>REATE NEW PATIENT<br>to add a r | und, select <b>CREATI</b><br>new patient.         | E NEW PA      | TIENT                      |                                        |                    |
| See Creating a New                                                 | Patient on page 9                                 | for more      | e detc                     | ails.                                  |                    |

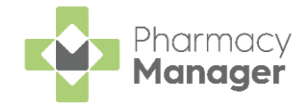

#### **Unmatched Patients**

To find a local patient to match with an unmatched request:

1. From the New App Requests screen, select ACTIONS - Find Patient next to an unmatched patient:

| New App R                  | equests     |            |         |            |                                       |                  |                                                           |
|----------------------------|-------------|------------|---------|------------|---------------------------------------|------------------|-----------------------------------------------------------|
|                            | atients 🗙   |            |         |            |                                       |                  |                                                           |
| Received $\downarrow$      | Name        | NHS Number | Gender  | D.O.B      | Address                               | Match Status     |                                                           |
| 14/03/2023                 | Grier Pache | 9446367182 | Unknown | 22/01/1991 | 1, street, HULL, Test1, test, HU9 9BG | NOT MATCHED      | ACTIONS -                                                 |
| <ul> <li>↓ 1-10</li> </ul> | f 1         |            |         |            | Select ACTION                         | S - Find Patient | <ul> <li>Find Patient</li> <li>Dismiss Request</li> </ul> |

2. The **Find Patient** screen displays a list of suggested patient records in **Pharmacy Manager**:

| Name 🛧                                                                | D.O.B                                       | Address                                                     | NHS Number                                                     | Gender                                 | Last Disp                           | pensed Date                                  |
|-----------------------------------------------------------------------|---------------------------------------------|-------------------------------------------------------------|----------------------------------------------------------------|----------------------------------------|-------------------------------------|----------------------------------------------|
| Grier Pache                                                           | 22/01/1991                                  | Test                                                        |                                                                | Male                                   | N/A                                 | Select to match with this local patient      |
| ∢ ▶ 1-1of                                                             | 1                                           |                                                             |                                                                |                                        |                                     |                                              |
|                                                                       |                                             |                                                             |                                                                |                                        |                                     |                                              |
|                                                                       | The ACU                                     |                                                             | -                                                              |                                        | •                                   | la al in the a                               |
| Note                                                                  | e - The tilt                                | ers set ar                                                  | e based on                                                     | the data                               | provid                              | ded in the                                   |
| request                                                               | to try and                                  | d retrieve                                                  | the neares                                                     | t match f                              | rom th                              | e <b>Pharmacy</b>                            |
|                                                                       |                                             |                                                             | X                                                              |                                        |                                     |                                              |
| manage                                                                | <b>r</b> aa <u>tabo</u>                     | <u>ise. Selec</u>                                           |                                                                | to remo                                | ve a se                             | et fliter or                                 |
|                                                                       |                                             |                                                             |                                                                |                                        |                                     |                                              |
|                                                                       |                                             | FILTER                                                      | add a filte                                                    | r                                      |                                     |                                              |
| select <b>FI</b>                                                      |                                             | FILTER                                                      | add a filte                                                    | r.                                     |                                     |                                              |
| select <b>FI</b>                                                      |                                             | FILTER to                                                   | add a filte                                                    | r.                                     | ri o lo t o                         |                                              |
| select <b>FI</b>                                                      |                                             | FILTER to                                                   | o add a filte<br>SELECT PATIEN                                 | r.<br>T to the                         | right o                             | f the correct local                          |
| select <b>FI</b><br>Choose<br>patient r                               | SELECT PA                                   | ATIENT                                                      | o add a filte<br>SELECT PATIEN                                 | r.<br>T to the                         | right o                             | f the correct local                          |
| select <b>FI</b><br>Choose<br>patient r                               | SELECT P.<br>ecord.                         | FILTER to                                                   | o add a filte<br>SELECT PATIEN<br>a record in I                | r.<br>T to the<br>Pharmacy             | right o<br><b>/ Manc</b>            | f the correct local                          |
| select <b>FI</b><br>Choose<br>patient r<br>patient is n               | SELECT PA                                   | FILTER to                                                   | add a filte<br>ELECT PATIEN                                    | r.<br>T to the<br>Pharmacy             | right o<br><b>/ Manc</b>            | f the correct local<br><b>ager</b> .         |
| select <b>FI</b><br>Choose<br>patient r<br>patient is n<br>cal record | SELECT P.<br>ecord.<br>now mate             | ATIENT C                                                    | add a filte<br>ELECT PATIEN<br>a record in I<br>ted, in this c | r.<br>to the<br>Pharmacy<br>case you o | right o<br><b>/ Manc</b><br>can sel | f the correct local<br><b>ager</b> .<br>lect |
| select FI<br>Choose<br>patient r<br>atient is n<br>cal record         | SELECT P.<br>ecord.<br>now mate<br>d may be | FILTER to<br>ATIENT C<br>ched to c<br>e sugges<br>REATE NEV | add a filte<br>ELECT PATIEN<br>a record in I<br>ted, in this c | r.<br>to the<br>Pharmacy<br>case you o | right o<br><b>/ Manc</b><br>can sel | f the correct local<br><b>iger</b> .<br>lect |

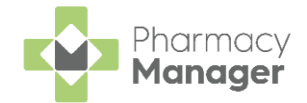

## **Creating a New Patient**

To add a new local patient:

1. From either the Partially Matched Patients or the Find Patient screen,

```
select CREATE NEW PATIENT
```

| ← Partially                                                             | Partially Matched Patients |                                                                              |               |         |                        |                |  |  |  |  |
|-------------------------------------------------------------------------|----------------------------|------------------------------------------------------------------------------|---------------|---------|------------------------|----------------|--|--|--|--|
| FILTER     Select CREATE       DOB S Gender S Postcode S     Postcode S |                            |                                                                              |               |         |                        |                |  |  |  |  |
| Name 🛧                                                                  | D.O.B                      | Address                                                                      | NHS<br>Number | Gender  | Last Dispensed<br>Date |                |  |  |  |  |
| Alva<br>Stanborough                                                     | 08/12/1985                 | 123 DANSOM LANE NORTH, Street Bulb, Real Estate, hull, Down hill,<br>HU8 7RP | 9446366771    | Unknown | N/A                    | SELECT PATIENT |  |  |  |  |
| ∢ ▶ 1-1of                                                               | 1                          |                                                                              |               |         |                        |                |  |  |  |  |

2. The **Add Patient** screen displays populated with patient data from the registration request:

| Add Patient                             |             |   |
|-----------------------------------------|-------------|---|
| Patient Details                         |             |   |
| Title                                   |             |   |
| Mr                                      |             | - |
| – First Name –                          | Last Name   |   |
| Alva                                    | Stanborough |   |
| - Gender                                |             |   |
| Male                                    |             | * |
| - Date Of Birth                         |             |   |
| 08/12/1985                              |             | × |
| - Nhs Number                            |             |   |
| 9446366771                              |             |   |
|                                         |             |   |
| Address Details                         |             |   |
| Address Line 1<br>123 DANSOM LANE NORTH |             |   |
| L                                       |             |   |
| Address Line 2                          |             |   |
| Address Line 3                          |             |   |
| turne turne t                           |             |   |

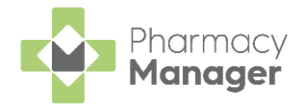

Edit the patient data as required:

- Patient Details:
  - Title Select from the available list.
  - First Name
  - Last Name
  - Gender Select from the available list.
  - Date of Birth (Required) Select Calendar 🛄 to open the calendar.
- Address Details:
  - Address Line 1-5
  - Postcode
- 3. Select either:
  - SAVE AND ADD to create a new patient record in Pharmacy Manager.
  - CANCEL to cancel the process and return to the New App Requests screen.

#### **Dismiss Requests**

Should you have duplicate or superfluous partially matched or unmatched requests you can easily dismiss them, simply select **ACTIONS** - **Dismiss Request**:

| New App Re            | equests     |            |         |            |                                       |                 |                                   |
|-----------------------|-------------|------------|---------|------------|---------------------------------------|-----------------|-----------------------------------|
|                       | atients 🗙   |            |         |            |                                       |                 |                                   |
| Received $\downarrow$ | Name        | NHS Number | Gender  | D.O.B      | Address                               | Match Status    |                                   |
| 14/03/2023            | Grier Pache | 9446367182 | Unknown | 22/01/1991 | 1, street, HULL, Test1, test, HU9 9BG | NOT MATCHED     | ACTIONS -                         |
| ∢ ▶ 1-10              | f1          |            |         |            | Select ACTIONS -                      | Dismiss Request | Find Patient<br>▶ Dismiss Request |

The request is removed from the list.

To view dismissed requests, see **Sorting and Filtering New App Requests** on page 6 for more details.

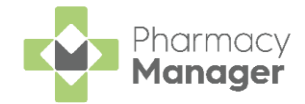

#### Patient Notifications

2.

3. Select OK

**Note** - The dispensing process in **Pharmacy Manager** does not change, the patient's chosen app seamlessly integrates with **Pharmacy Manager**.

**Pharmacy Manager** notifies the patient at key points during the dispensing process. These are as follows:

- When you download a prescription from the NHS Spine,
- When you start the dispensing process,
- When the prescription is ready to collect.

In addition, the patient is notified in case of owings or if the prescription is returned, is reset or has expired. This ensures that there is little risk of the patient arriving at the pharmacy without the medication being ready to collect.

#### **Deactivating Patient App Integration**

To disable the integration of **Pharmacy Manager** with a patient app:

1. From the **Pharmacy Manager Toolbar** select **Tools - System Settings -Pharmacy Details**. Select the **App Integration** tab:

| 🕂 Pharmacy Details 🛛 🕹                        |         |                        |                          |                 |           |                     |                  |                 |  |
|-----------------------------------------------|---------|------------------------|--------------------------|-----------------|-----------|---------------------|------------------|-----------------|--|
| Pharmacy                                      | Licence | Dispensing             | Charging                 | Checking        | Product   | ts Ordering         | Product Rules    | Events          |  |
| EPS                                           | Scanner |                        | Patient Selection Wizard |                 | Repeat Rx |                     | Leaflet Printing |                 |  |
| Electronic                                    | g Respo | Responsible Pharmacist |                          | Realtime Backup |           | Medication Services |                  |                 |  |
| Patient Alerts Keystro                        |         | eystroke Redu          | uction                   | Security        | eMAR FMD  |                     | App Inte         | App Integration |  |
| Select App to Integrate:  Activate DeActivate |         |                        |                          |                 |           |                     |                  |                 |  |
| Select <b>D</b>                               | eactivo | Ite DeA                | Activate                 | ].              |           |                     |                  |                 |  |

**Pharmacy Manager** no longer integrates with a patient app and your patients no longer receive notifications with regards to their prescriptions.

**OK**